## **7ISC Submission Process Guidelines**

- 1. Open https://jurnal.unai.edu/
- 2. Register or Login
  - a. Register Click Register

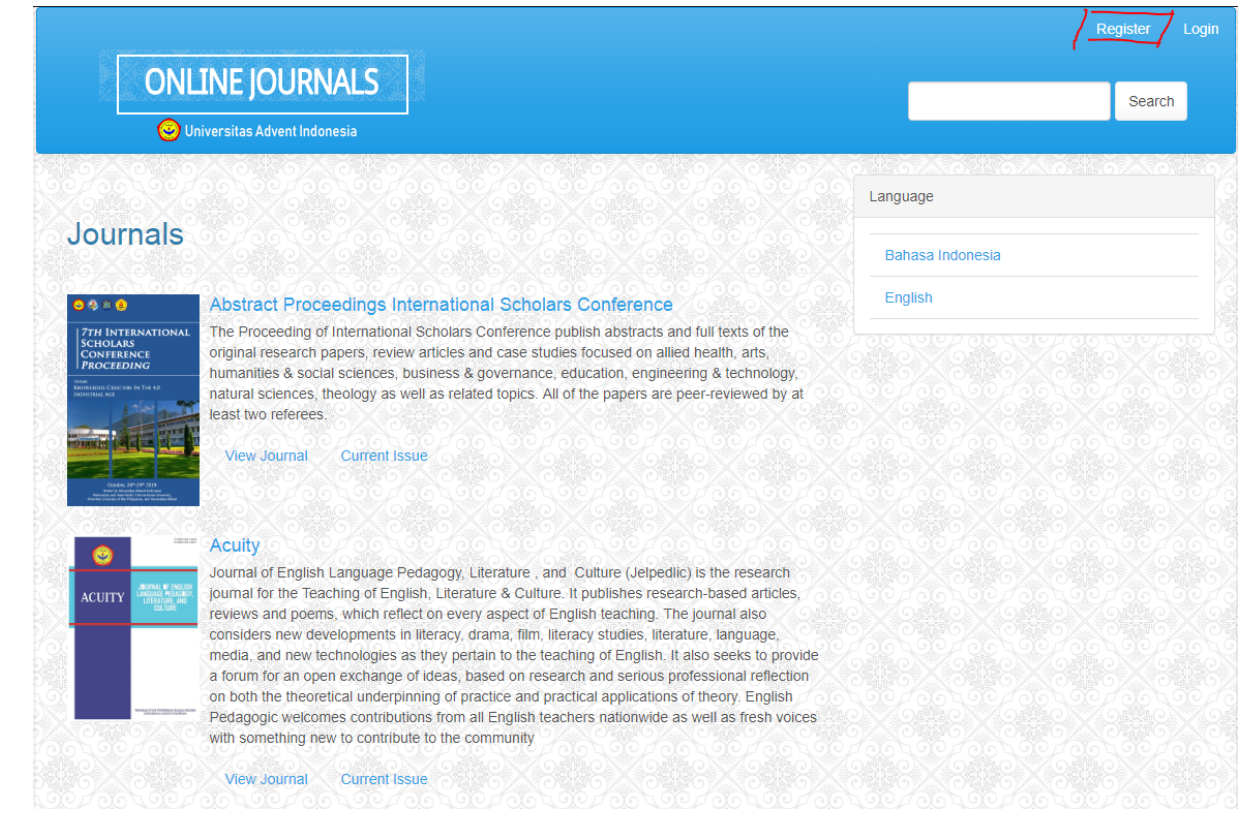

## b. Register as Author and or Reviewer

|                                                                                                    |                                                                                  |                                                                    | Register Login           |
|----------------------------------------------------------------------------------------------------|----------------------------------------------------------------------------------|--------------------------------------------------------------------|--------------------------|
| ONLINE JOURNALS                                                                                                    |                                                                                  |                                                                    | Search                   |
| Home / Register                                                                                                    |                                                                                  | Language                                                           |                          |
| Create or Connect your ORCID ID                                                                                                    |                                                                                  | Bahasa Indonesia                                                   |                          |
| Profile                                                                                                    |                                                                                  | English                                                            |                          |
| First Name *                                                                                                    | - All colum<br>(*) must l<br>- Make sur<br>email is a<br>informati<br>be sent to | n with<br>be filled.<br>e your<br>ctive, all<br>ion will<br>o your |                          |
| Username * Username can only<br>lowercase alphabe<br>numeric without s                                                                                        | y contain<br>et and<br>pace                                                      | hal of internat<br>Request the following r                         | tional Scholars Conferen |
| Repeat password *                                                                                                    |                                                                                  | Register Login                                                     | Privacy - Terra          |
| Which journals on this site would you like to register w Proceeding 7th International Scholars Conference Request the following roles Resider Author Reviewer | ith?                                                                             | Platform<br>workflow b<br>OJS / PK                                 | e<br>P                   |

## c. Login – Click Abstract Proceedings International Scholars Conference

| ON                                                      | LINE JOURNALS                                                                                                    | Search           |
|---------------------------------------------------------|----------------------------------------------------------------------------------------------------|------------------|
|                                                         | Jniversitas Advent Indonesia                                                                                                    |                  |
|                                                         |                                                                                                    | Language         |
| ournals                                                 |                                                                                                    | Bahasa Indonesia |
| 48 <u>9</u>                                             | Abstract Proceedings International Scholars Conference                                                                                                    | English          |
| TH INTERNATIONAL<br>CHOLARS<br>CONFERENCE<br>PROCEEDING | The Proceeding of International Scholars Conference publish abstracts and full texts of the<br>original research papers, review articles and case studies focused on allied health, arts,<br>humanitiles & social sciences, business & governance, education, engineering & lechnology,<br>natural sciences, theology as well as related topics. All of the papers are peer-reviewed by at<br>least two referees. |                  |
|                                                         | View Journal Current Issue                                                                                                    |                  |

d. Make sure you are in the right page (<u>https://jurnal.unai.edu/index.php/isc</u>) then click login

|                        | 7ISC 🔮                                                                                                    |                                                                                                    | Register Login                                                     |
|------------------------|----------------------------------------------------------------------------------------------------|----------------------------------------------------------------------------------------------------|--------------------------------------------------------------------|
| но                     | DME ABOUT CURRENT ARCHIVES ANNOUNCEMENTS CO                                                                                                    | NTACT                                                                                                    | Q SEARCH                                                           |
| Ac<br>M<br>Dec<br>to d | ceptance Letter Announcement<br>2019-07-22<br>ar authors, reviwers and readers.Due of acceptance letter will be postponed<br>August 30, 2019. Thank you. Regards,7isc Committee. READ MORE > | Focus & Scop<br>Editorial Boa<br>Peer Review<br>Author Guide<br>Reviewer Gu<br>Peer Review<br>Abstracting #<br>71SC Website | ie<br>ird<br>ers<br>elines<br>uidelines<br>Process<br>and Indexing |

e. Fill the username and password

| 7ISC 😪                                             | Register Login                              |
|----------------------------------------------------|---------------------------------------------|
| HOME ABOUT CURRENT ARCHIVES ANNOUNCEMENTS CONTACT  | Q SEARCH                                    |
| HOME / Login                                       | Focus & Scope<br>Editorial Board            |
| Username *                                         | Reviewer Acknowledgement                    |
| penulis1                                           | Author Guidelines                           |
| Password *                                         | Peer Review Process                         |
|                                                    | Abstracting and Indexing                    |
| Forgot your password?                              | Visitor Statistics                          |
|                                                    | 7ISC Website                                |
| Keep me logged in           Register         Login | Journals of Universitas Advent<br>Indonesia |

- 3. Submit your abstract or manuscript (full paper)
  - a. Make sure you are in the Abstract Proceedings International Scholars Conference Dashboard Page, so the new submission button appears, then click new submission

| Abstract Proceedings International Sector | cholars Conferen 🔻 | Tasks 0  |          | 😌 English | View Site | 占 penulis1 |
|-------------------------------------------|--------------------|----------|----------|-----------|-----------|------------|
| 7 <i>ISC</i> 器                            | Submissions        |          |          |           |           |            |
| Submissions                               | My Queue           | Archives |          |           |           | 0 Help     |
|                                           | My Assigned        | I        | Q Search |           | New Sub   | mission    |
|                                           |                    |          |          |           | 0 sub     | omissions  |
|                                           |                    |          |          |           |           |            |
|                                           |                    |          |          |           |           |            |

- b. Enter the "Start" Section
  - Convey the message to the Editor in accordance with the requirements clearly.
  - Don't forget to check the "Yes, I agree to have my data collected and stored according to the privacy statement."

| Submit an                                                                       | Article                                                                                                    |                            |                               |               |  |  |  |
|---------------------------------------------------------------------------------|----------------------------------------------------------------------------------------------------|----------------------------|-------------------------------|---------------|--|--|--|
| 1. Start                                                                        | 2. Upload Submission                                                                                                    | 3. Enter Metadata          | 4. Confirmation               | 5. Next Steps |  |  |  |
| Section *                                                                       |                                                                                                    |                            |                               |               |  |  |  |
| Engineering                                                                     | & Technology                                                                                                    |                            |                               | v             |  |  |  |
| Articles must l                                                                 | e submitted to one of the jou                                                                                                    | ırnal's sections. *        |                               |               |  |  |  |
| Submission<br>You must rea<br>The subm<br>Abstract o<br>I have foll<br>The subm | Submission Requirements You must read and acknowledge that you've completed the requirements below before proceeding.  The submission has not been previously published,nor is it before another proceeding or journal for consideration (or an explanation has been provided in Comments to the Editor); Abstract or Manuscript(Full Paper) has been written in good academic Englishand has been 'spell checked' and 'grammar checked'. I have followed the Author's Guidelines and Using the Abstract Template or the Full Papers Template provided; The submission file is in Microsoft Word (.docx) document format. |                            |                               |               |  |  |  |
| Þ. 6                                                                            | B I ⊻ & &                                                                                                    | ↔ 👯 🛋 Upload               | ±                             |               |  |  |  |
| Write down                                                                      | comments for the the edito                                                                                                    | or if have something to sa | ay about your article h       | ere           |  |  |  |
| Yes, I agree<br>Save and co                                                     | e to have my data collected                                                                                                    | d and stored according to  | o the <u>privacy statemen</u> | Ţ             |  |  |  |
| * Denotes r                                                                     | equired field                                                                                                    |                            |                               |               |  |  |  |

- c. "Upload Submission" Section
  - Upload File In the Article Component select "Article Text"

- Click Upload File
- Make sure your document is in Microsoft Word (.docx) format
- The filename of your abstract/full paper should be in this format:
   "Abstract/Full Paper\_ Strand \_institute\_papertitle.docx".
   Example: Abstract, Engineering & Technology\_UNAI\_Experimental and numerical analysis of the fracture envelope of composite adhesive joints.docx
- Click Continue
- Review Details Continue
- **Confirm** Complete

| Upload Submission Fil                 | le                 |                                                             | ×        |
|---------------------------------------|--------------------|-------------------------------------------------------------|----------|
| 1. Upload File 2. Ro                  | eview Details      | 3. Confirm                                                  |          |
| Article Component *                   |                    |                                                             |          |
| Article Text                          |                    |                                                             | Ŧ        |
| ✓ penulis1, Abstract_E<br>joints.docx | Experimental and n | umerical analysis of the fracture envelope of composite adl | nesive   |
|                                       |                    | Cha                                                         | nge File |
| Ensuring a Blind Review               |                    |                                                             |          |
| Continue Cancel                       |                    |                                                             |          |

## - Save and Continue

| Submit an                                                                                          | Article                                                                                                    |                   |                 |          |             |  |  |
|----------------------------------------------------------------------------------------------------|----------------------------------------------------------------------------------------------------|-------------------|-----------------|----------|-------------|--|--|
| 1. Start                                                                                           | 2. Upload Submission                                                                                                    | 3. Enter Metadata | 4. Confirmation | 5. Next  | Steps       |  |  |
| Submissi                                                                                           | on Files                                                                                                    |                   | C               | ર Search | Upload File |  |  |
| ► 224<br>the fract                                                                                 | <ul> <li>Denulis1, Abstract_Experimental and numerical analysis of Article Text</li> <li>the fracture envelope of composite adhesive joints.docx</li> </ul> |                   |                 |          |             |  |  |
| the fracture envelope of composite adhesive joints.docx           Save and continue         Cancel |                                                                                                    |                   |                 |          |             |  |  |

d. "Enter Metadata" Section

- \* Denotes required field;
- Fill in the Title (Using Sentence Case) do not use Uppercase;
- Fill in the Abstract with only Abstract, without title nor keywords

| Prefix                                                                                                    | Title *                                                          |                              |                 |                 |
|----------------------------------------------------------------------------------------------------|------------------------------------------------------------------|------------------------------|-----------------|-----------------|
|                                                                                                    | Experimental and numerical analysis of the fracture envelope     | of composite adhesive joints |                 |                 |
| Examples: A. The                                                                                                    |                                                                  |                              |                 |                 |
| Subtitle                                                                                                    |                                                                  |                              |                 |                 |
|                                                                                                    |                                                                  |                              |                 |                 |
| The optional subtitle will appear after a colon (;), following the m                                                                                     | ain title.                                                       |                              |                 |                 |
| Abstract *                                                                                                    |                                                                  |                              |                 |                 |
| D₂ 10 B I ⊻ ⊞ i≣ ×' ×, d° 2                                                                                                    | 2 💠 👯 📓 Upload 👎                                                 |                              |                 |                 |
| Put your abstract only here, without Title and Keywords.                                                                                                 |                                                                  |                              |                 |                 |
|                                                                                                    |                                                                  |                              |                 |                 |
|                                                                                                    |                                                                  |                              |                 |                 |
|                                                                                                    |                                                                  |                              |                 |                 |
|                                                                                                    |                                                                  |                              |                 |                 |
|                                                                                                    |                                                                  |                              |                 | Po              |
|                                                                                                    |                                                                  |                              |                 |                 |
| List of Contributors                                                                                                    |                                                                  |                              |                 | Add Con         |
| Name                                                                                                    | E-mail                                                           | Role                         | Primary Contact | In Browse Lists |
| Penulis1 Marum Penulis                                                                                                    | west0882@gmail.com                                               | Author                       | 2               |                 |
|                                                                                                    |                                                                  |                              |                 |                 |
|                                                                                                    |                                                                  |                              |                 |                 |
|                                                                                                    |                                                                  |                              |                 |                 |
|                                                                                                    |                                                                  |                              |                 |                 |
| Submission Metadata                                                                                                    |                                                                  |                              |                 |                 |
| Submission Metadata                                                                                                    | cat an international standard used to decribe inumal content     |                              |                 |                 |
| Submission Metadata<br>These specifications are based on the Dublin Core metadata s                                                                      | set, an international standard used to describe journal content. |                              |                 |                 |
| Submission Metadata<br>These specifications are based on the Dublin Core metadata s<br>Additional Refinements                                            | set, an international standard used to describe journal content. |                              |                 |                 |
| Submission Metadata<br>These specifications are based on the Dublin Core metadata s<br>Additional Refinements<br>Keywords                                | set, an international standard used to describe journal content. |                              |                 |                 |
| Submission Metadata<br>These specifications are based on the Dublin Core metadata s<br>Additional Refinements<br>Keywords                                | set, an international standard used to describe journal content. |                              |                 |                 |
| Submission Metadata<br>These specifications are based on the Dublin Core metadata s<br>Additional Refinements<br>Keywords                                | set, an international standard used to describe journal content. |                              |                 |                 |
| Submission Metadata These specifications are based on the Dublin Core metadata s Additional Refinements Keywords Seve and continue Cancel                | set, an international standard used to describe journal content. |                              |                 |                 |
| Submission Metadata These specifications are based on the Dublin Core metadata s Additional Refinements Keywords Seve and continue Cancel                | set, an international standard used to describe journal content. |                              |                 |                 |
| Submission Metadata These specifications are based on the Dublin Core metadata s Additional Refinements Keywords Save and continue Cancel                | set, an international standard used to describe journal content. |                              |                 |                 |
| Submission Metadata These specifications are based on the Dublin Core metadata s Additional Refinements Keywords Save and continue Cancel                | set, an international standard used to describe journal content. |                              |                 |                 |
| Submission Metadata These specifications are based on the Dublin Core metadata s Additional Refinements Keywords Save and continue Cancel                | set, an international standard used to describe journal content. |                              |                 |                 |
| Submission Metadata These specifications are based on the Dublin Core metadata s Additional Refinements Keywords Seve and continue Cancel                | set, an international standard used to describe journal content. |                              |                 |                 |
| Submission Metadata<br>These specifications are based on the Dublin Core metadata s<br>Additional Refinements<br>Keywords<br>Save and continue<br>Cancel | set, an international standard used to describe journal content. |                              |                 |                 |
| Submission Metadata These specifications are based on the Dublin Core metadata a Additional Refinements Keywords Save and continue Cancel                | set, an international standard used to describe journal content. |                              |                 |                 |

- Add Contributor, if the article have more then one contributor

L

- Fill all column with asteriks (\*) symbol
- Sign the "**Principal contact for editorial correspondence**" if you are only the representative of the author
- Click Save

| - CIICK Save                                                                                                    |                                                                                                    |
|----------------------------------------------------------------------------------------------------|----------------------------------------------------------------------------------------------------|
|                                                                                                    | Affiliation                                                                                                    |
| Add Contributor                                                                                                    | P n B I U I II II × <sup>2</sup> ×. & X S I Upload ±                                                                                                    |
| Add Contributor     Name   Second   First Name *   Middle Name   Last Name *     Contact   Second_auth@unal.edu   Email *   Country   Indonesia   Country *   User Details   Suffix   URL   ORCID ID   Fill the Additional Definements | Image: Book of the second second s |
| Affiliation with 3-5 keywords. Use Tab for                                                                                                    | each keywords.                                                                                                    |
|                                                                                                    | Save Cancel                                                                                                    |

|                                                                                               |                                 |               |                    | Durandha Ta        |
|-----------------------------------------------------------------------------------------------|---------------------------------|---------------|--------------------|--------------------|
| List of Contributors                                                                          |                                 |               | Order A            | dd Contributor     |
| Name                                                                                          | E-mail                          | Role          | Primary<br>Contact | In Browse<br>Lists |
| Penulis1 Marum Penulis                                                                        | west0882@gmail.com              | Author        | œ                  | <b></b> ∠          |
| Second Author                                                                                 | second_auth@unai.edu            | Author        |                    |                    |
|                                                                                               |                                 |               |                    |                    |
| ubmission Metadata<br>nese specifications are based on th<br>ontent.<br>dditional Refinements | ne Dublin Core metadata set, an | international | standard used to   | o describe jourr   |

- e. "Confirmation" Section
  - Click Finish Submission

| Submit an                                      | Article                                                      |                          |                       |                                                                                             |
|------------------------------------------------|--------------------------------------------------------------|--------------------------|-----------------------|---------------------------------------------------------------------------------------------|
| 1. Start                                       | 2. Upload Submission                                         | 3. Enter Metadata        | 4. Confirmation       | 5. Next Steps                                                                               |
| Your submis:<br>click "Finish :<br>Finish Subr | sion has been uploaded and<br>submission".<br>nission Cancel | is ready to be sent. You | may go back to reviev | v and adjust any of the information you have entered before continuing. When you are ready, |
|                                                | - Click <b>OK</b>                                            |                          |                       |                                                                                             |

chek **O**K

| Confirm                                                      |  |
|--------------------------------------------------------------|--|
| Are you sure you wish to submit this article to the journal? |  |
| OK Cancel                                                    |  |

- f. "Next Steps" Section
  - **Abstract or Full Paper Submission process has been completed.** Then the Review Process will continue to state whether your article will be accepted, refined, or rejected.

| Submit an Article                                                                                                    |
|----------------------------------------------------------------------------------------------------|
| 1. Start     2. Upload Submission     3. Enter Metadata     4. Confirmation     5. Next Steps                                                           |
|                                                                                                    |
| Submission complete                                                                                                    |
| Thank you for your interest in publishing with Proceeding 7th International Scholars Conference.                                                        |
| What Happens Next?                                                                                                    |
| The journal has been notified of your submission, and you've been emailed a confirmation for your records. Once the editor has reviewed the submission, |
| they will contact you.                                                                                                    |
| For now, you can:                                                                                                    |
| <u>Review this submission</u>                                                                                                    |
| <u>Create a new submission</u>                                                                                                    |
| <u>Return to your dashboard</u>                                                                                                    |
|                                                                                                    |